## 纳税人

申税小微你好!我企业有一批出口货物转内销处理的,已经拿到了税务机关给我开 具的《出口货物转内销证明》了,那这个证明什么时候可以使用呢?

您好!根据《国家税务总局关于发布〈出口货物劳务增值税和消费税管理办法〉的 公告》(国家税务总局公告2012年第24号)第十条规定: "(六)外贸企业发生 原记入出口库存账的出口货物转内销或视同内销货物征税的,以及已申报退(免) 税的出口货物发生退运并转内销的,外贸企业应于发生内销或视同内销货物的当月 向主管税务机关申请开具出口货物转内销证明。……外贸企业应在取得出口货物转 内销证明的下一个增

值税纳税申报期内申报纳税时,以此作为进项税额的抵扣凭证使用。"

申税小微

纳税人

怎么使用我也不太清楚,可以给我讲讲吗?

好的没问题!那么接下来, 申税小微就为您展示一下, 取得《出口货物转内销证明 》后, 应如何勾选抵扣和申报吧!

申税小微

PART·01

#勾选抵扣操作步骤#

(一)登录上海市电子税务局,在功能菜单中【我要办税】—【税务数字账户】中进入,点击【发票勾选确认】;

| 物学账户                                                                                                    |                           |          |                                |                            |                                                     |
|----------------------------------------------------------------------------------------------------|---------------------------|----------|--------------------------------|----------------------------|-----------------------------------------------------|
| 一<br>一<br>一<br>一<br>の の の へ<br>、<br>、<br>、<br>、<br>、<br>、<br>、<br>、<br>、                                                                                                    | 28 MTN8 -                 |          |                                |                            | egnie anti 2022/e074<br>Ministerati matej (0.00 sij |
| \$20a                                                                                                    |                           |          |                                |                            |                                                     |
|                                                                                                    |                           | a 🖬      | U                              |                            |                                                     |
| 发生和热情以 发生作致伤计 发                                                                                                    | 2010 1710.040. (340)<br>9 | RON REAL | 发生入维制识                         |                            |                                                     |
|                                                                                                    |                           |          |                                |                            | 6                                                   |
| 10.07                                                                                                    |                           |          | 9982 a                         |                            | Ģ                                                   |
| 18995<br>1997 - 1995<br>1997 - 1995<br>1997 - 1995<br>1997 - 1995<br>1997 - 1995<br>1997 - 1995<br>1997 - 1995<br>1997 - 1995<br>1997 - 1995<br>1996 - 1995<br>1996 - 1996<br>1996 - 1996 - 1996<br>1996 - 1996 - 1996<br>1996 - 1996 - 1996<br>1996 - 1996 - 199 | 0.00                      |          | RANES<br>CORPORE (N)<br>O CORP | толиченацияни (л.)<br>0.00 | 9                                                   |

用柔豪的说 R 电输用量和气量已与清晰的 an watty p EQANDERAT(R) OVERAGENEE BOARMAN CONSTANT ( ... HE (30) 0.00 0.00 0.00 0.00 AX885:08 PORCEARCE I ON 391:00 28:08 和大型的书:0 (三)在【抵扣类勾选】模块,点击【抵扣勾选】按钮,根据需要输入"转内销证

(二)在【孤和突勾远】候读,点击【孤和勾远】按钮,很据需安制八章转内销量 明编号"查询条件,然后点击"查询",勾选操作区就会显示出符合条件的发票;

| 抵扣类勾迫       | REALIZED FRANK   | t- · BORGR               |               |            |                |             |                                                                                                    |                  |         |            |    |        |
|-------------|------------------|--------------------------|---------------|------------|----------------|-------------|----------------------------------------------------------------------------------------------------|------------------|---------|------------|----|--------|
| RUCHINE : 2 | 022907J3         | on material and a second | 4132553-67-51 |            |                |             |                                                                                                    |                  |         |            |    | 12.001 |
| 0 werant.   | <.wzennichannich | rteres, treta            | RECORDER      | ani ini na | tote . HINA MI | 1002024070  | nise#Censionen.                                                                                                    |                  |         |            |    | 14     |
| -           | 82012b 01100/    | -                        |               |            |                |             |                                                                                                    |                  |         |            |    |        |
| 28. 8       | NEEH INDOLENESS  | 1                        |               |            |                |             |                                                                                                    |                  |         |            |    |        |
| 1000        | #98              | -                        | 12848         | 88         |                |             | - R#B#40 2022-07-01                                                                                                    | 1                | - 28044 | 2022-07-20 |    | .0     |
| 2001        | 5 I.W            | 9                        | Rec.          | 28. 14     |                |             | INVESTIGATION AND A DESCRIPTION OF A DESCRIPTION OF A DES |                  | \$9.780 | Contra-    |    |        |
| 281         | A 2011           |                          | 2816          | 861        |                |             | HEARING                                                                                                    |                  | MERNAN  |            |    |        |
| 2870.0      |                  | .*                       | VARMAR        | 82/5       |                | 0           | badilla) inst                                                                                                    | 1                |         |            | -  | 84.    |
| ##0.10h     | 8: 1767638       | RA TERE                  | 155a          |            |                |             |                                                                                                    |                  |         |            |    | 768    |
| 14          | 242244           | NO                       | 19100         | 28         | -              | wanting the | 1440.0000(1.000)                                                                                                    | Automatics. 2004 | tiens . | 1010       | 20 | 100    |

认无误后点击"确定";出现"提交成功"的提示页面时,就表示出口转内销勾选 认证信息提交成功啦!

(五)回到【抵扣类勾选】项下,选择"统计确认",进行"申请统计",点击" 确定"即可完成统计。

| Susshamerssente                                                                 | ANNER        |
|---------------------------------------------------------------------------------|--------------|
| ← 証記类句語 searces - second / second s                                             |              |
| Rate: 2022年07月 - Ann Lines: Ann Annual 2017-01-412/022-02-31                    |              |
| • REAMLY, WI-SERICLESSERER, STRATEOUSCIEDERSESSER, UTRARESOLVED/BUILRERESIDERS, |              |
| RUBERER ROVA                                                                    |              |
|                                                                                 | HATCH-IN     |
|                                                                                 |              |
|                                                                                 | ٩            |
| Alternation and an and a second second                                          | and a second |
| (manual)                                                                        |              |
|                                                                                 |              |
| Research Content                                                                |              |
| en exe en ene en elle entere en exe en ene en elle en                           | _            |

(六)最后,在正式进行申报前,还需进行"确认"操作。点击"确认"后,当期 统计表将作为增值税纳税申报的依据。

特别提醒:申报期内,对抵扣统计表确认后、申报完成前,支持撤销统计。撤销完

成后可以继续勾选发票,修正完毕后需再次进行申请统计和确认操作。

PART·02

#增值税申报操作步骤#

进入增值税申报界面后,将出口转内销发票勾选的相关数据填写在《增值税及附加 费申报表附列资料(二)》第11栏

的"外贸企业进项税额抵扣

证明"这一栏中,核对各项申报信息,完成增值税申报。

## 增值税及附加税费申报表附列资料(二)

## (本期进项税额用细)

税款所属时间: 年月 日至年 月日

纳税人名称: (公章)

金額单位:元(列至角分)

| 一、申报版扣的进项税额          |               |          |    |    |  |  |  |
|----------------------|---------------|----------|----|----|--|--|--|
| 项目                   | 栏次            | 份數       | 金额 | 税额 |  |  |  |
| (一)认证相符的增值税专用发票      | 1=2+3         |          |    |    |  |  |  |
| 其中:本期认证相符且本期申报抵扣     | 2             |          |    |    |  |  |  |
| 前期认证相符且本期申报抵扣        | 3             |          |    |    |  |  |  |
| (二)其他扣税凭证            | 4=5+6+7+8a+8b |          |    |    |  |  |  |
| 其中:海关进口增值税专用缴款书      | 5             |          | С  |    |  |  |  |
| 农产品收购发票或者销售发票        | 6             |          |    |    |  |  |  |
| 代扣代缴税收缴款凭证           | 7             |          |    |    |  |  |  |
| 加计扣除农产品进项税额          | 84            |          |    |    |  |  |  |
| 其他                   | 8Ъ            |          |    |    |  |  |  |
| (三)本期用于购建不动产的扣税凭证    | 9             |          |    |    |  |  |  |
| (四)本期用于抵扣的旅客运输服务扣税凭证 | 10            |          | 1  | l. |  |  |  |
| (五) 外贸企业进项税额抵扣证明     | 11            | <u> </u> |    |    |  |  |  |
| 当期申报抵扣进项税额合计         | 12=1+4+11     |          | r) |    |  |  |  |